## USER-Laufwerk auf einem USB-Datenträger sichern Dieses Laufwerk verwendet Flash-ROM-Speicher. Die Dateien bleiben erhalten, auch wenn das Gerät ausgeschaltet wird. **USER-Laufwerk** Hier werden wichtige Benutzereinstellungen und selbst erstellte Dateien gespeichert. z.B. System-Setup, Midi-Setups, User-Effekteinstellungen, Benutzereinstellungen im Music 'Finder und alle Benutzerdateien die sich im USER befinden: Styles, Songs, Multipads, User-Voices, Registrationen. Das funktioniert (nur) in Verbindung mit einem USB-Datenträger. Das bup-Backup kann dann auch nur von einem USB-Datenträger wieder eingelesen werden (RESTORE). Weitere Speicher-Möglichkeiten existieren unter FUNCTION - UTILITY -SYTEM-RESET. Das bedarf aber einer speziellen Beschreibung s.S. 280 im Praxisbuch. Geschhützte Daten können nicht gesichert werden. Achtung: Diese Datein bleiben nach dem Sicherungsversuch auf dem USER-Laufwerk erhalten. Falls das USER-Laufwerk geschützte Songs enthält, ver-schieben Sie sie vor dem Wiederherstellen. Andernfalls werden beim Wiederherstellen der Sicherungsdaten die geschützen Songs gelöscht. 1. FUNCTION drücken 2. UTILITY drücken 3. OWNER wählen 4. BACKUP drücken Man wird aufgefordert, ein USB-Speichergerät in eine der beiden USB-TO-DEVICE-Buchsen z.B. einen Stick anzuschließen. 3,16 MB muß der freie Platz sein. Es wird der gesamte USER-Laufwerk gesichert. Die erzeugte Datei heißt Tyros2.bup Tyros2 unterstützt den Standard USB1.1. USB2.0-Geräte können angeschlossen werden. 5. OK drücken Wiederherstellung der Daten

Stick einstecken > FUNKTION > UTILITY > OWNER > RESTORE. **Alle** Datei im Tyros werden überschrieben.

Tyros-Anleitung-43.xls

Bedienungsanleitung S. 196 Praxisbuch ab Seite 265